| Classification | System and Application FAQ on WinCE PAC |         |       |      |            | No.  | 2-014-00 |
|----------------|-----------------------------------------|---------|-------|------|------------|------|----------|
| Author         | Tunglu-Yu                               | Version | 1.0.1 | Date | 2013/05/16 | Page | 1/5      |

# How to configure a Windows PC as an authoritative time server in LAN

| Platform | OS version         | WinPAC/ViewPAC utility version |
|----------|--------------------|--------------------------------|
| WP-8x3x  | V1.2.0.2 and later | V2.0.2.0 and later             |
| WP-8x4x  | V1.5.0.2 and later | V2.0.2.0 and later             |
| VP-25W1  | V2.0.0.1 and later | V2.0.2.0 and later             |
| VP-23W1  | V2.1.0.0 and later | V2.0.2.0 and later             |
| WP-5000  | All versions       | All versions                   |
| VP-4131  | All versions       | All versions                   |

The system time on the WinPAC is not always accurate, so you may need to use an authoritative time server in order to synchronize the system time on WinPAC. However, many people rely on the time server in a closed network for security reasons. To overcome this, ICP DAS provides a program to set a Windows XP or Windows 2000 PC as the authoritative time sever, so that you can synchronize the system time on WinPAC in a closed LAN.

To configure an authoritative time server in Windows XP or Windows 2000, perform the following steps:

## On the PC Side

**Step 1:** Execute the SNTP\_server\_interface.exe program on the PC. (The SNTP\_server\_interface.exe program is located at CD:\\napdos\wp-8x4x\_ce50\PC\_Tools\ SNTP\_server\_interface)

| 🔜 Configure an authoritative time serv                                                                                                    | ver in Windows Server 🛛 🔲 🔀                                                       |
|----------------------------------------------------------------------------------------------------|-----------------------------------------------------------------------------------|
| This interface can be used to start the time()<br>or Windows Server 2003.<br>When the time server is running, the other<br>the system time with this PC.<br>Click the Start time service button to start ti | SNTP) service on Windows XP<br>WinPAC can automatically synchronize<br>ime server |
| Start time service                                                                                                    | Close time service                                                                |
|                                                                                                    |                                                                                   |

| Classification | System and Application FAQ on WinCE PAC |         |       |      |            | No.  | 2-014-00 |
|----------------|-----------------------------------------|---------|-------|------|------------|------|----------|
| Author         | Tunglu-Yu                               | Version | 1.0.1 | Date | 2013/05/16 | Page | 2/5      |

Step 2: Click the "Start time service" button.

(If you want to close the time service, click the "Close time service" button)

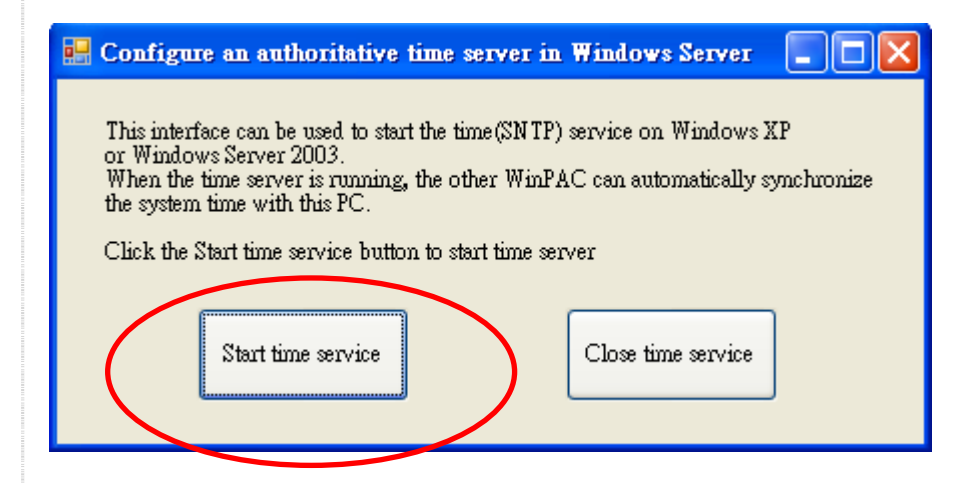

#### **Step 3:** Click the "Yes" button to start the time server.

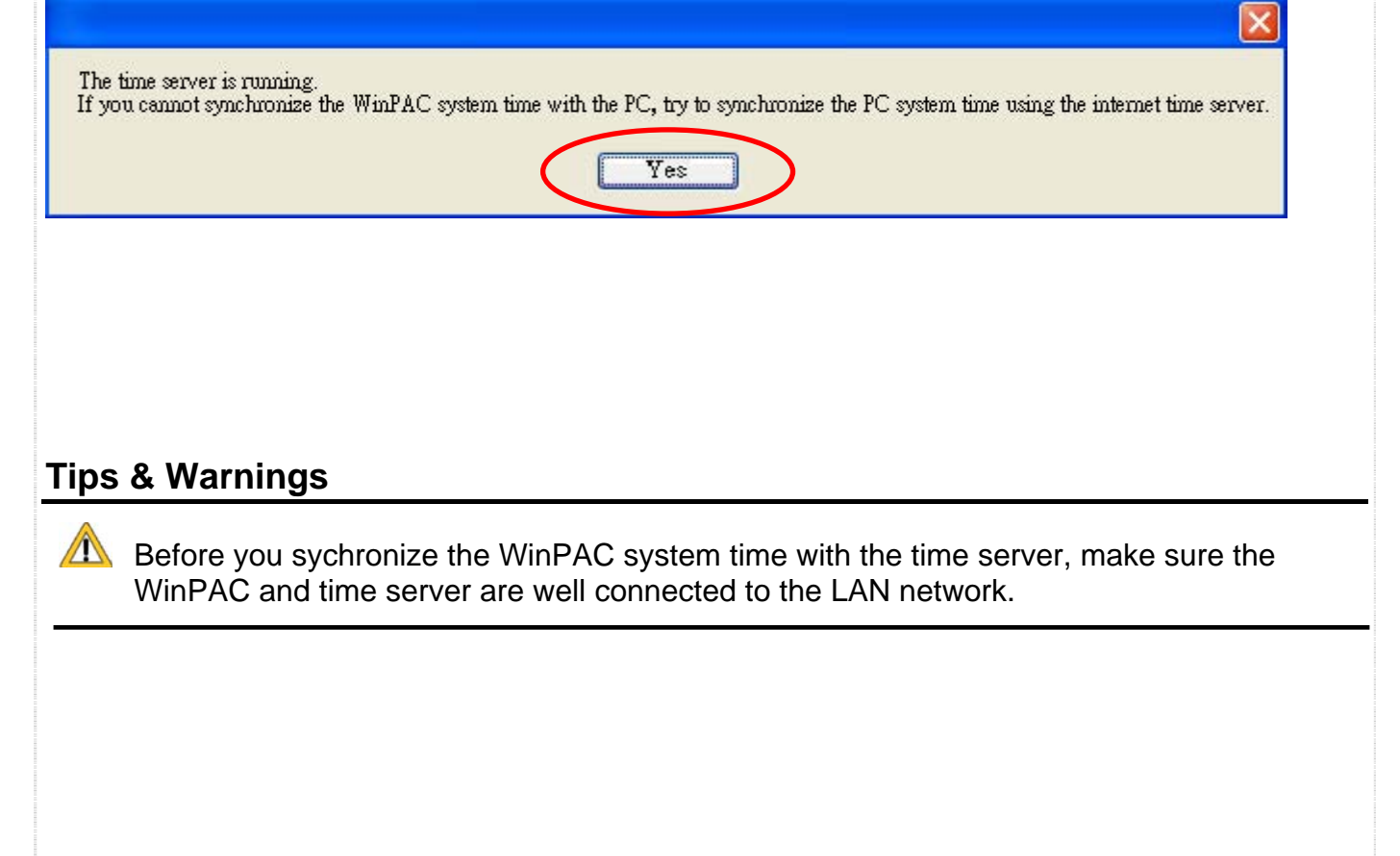

| Classification | System and Application FAQ on WinCE PAC |         |       |      |            | No.  | 2-014-00 |
|----------------|-----------------------------------------|---------|-------|------|------------|------|----------|
| Author         | Tunglu-Yu                               | Version | 1.0.1 | Date | 2013/05/16 | Page | 3/5      |

### On the WinPAC/ViewPAC Side

Step 4: Synchronize the time on the WinPAC system with the time server.

- 4.1: Execute the WinPAC utility on the desktop and click the "System Settings" page.
- 4.2: Click the "Configure" button.

| WinPAC Utility [2.0.2.0]                 |                           |                                                                    |                                        | 📃 🗖 🗵                 |
|------------------------------------------|---------------------------|--------------------------------------------------------------------|----------------------------------------|-----------------------|
| File Help Configuration 4.1              |                           |                                                                    |                                        |                       |
| System Setting FTP :                     | Setting                   | System Information                                                 | Auto Execution                         | Multi-serial port 🕢 🕨 |
|                                          | Welco<br>This too<br>Disp | ome to use Win<br>of will help you to set<br>olay Resolution : 800 | PAC Utility<br>WinPAC - 8000.<br>* 600 |                       |
| WinPAC                                   |                           |                                                                    |                                        |                       |
| Data Acquisition System                  |                           |                                                                    | Setting                                |                       |
| Battery1 : OK                            | Task Ba                   | ar Setting: 📃 Auto Hid                                             | le 🛛 🔽 Always On                       | Тор                   |
| Battery2 : OK                            |                           | Empty                                                              | Desktop                                |                       |
| Change HTTP document root directory \    | windows                   | \www\wwwpub to:                                                    |                                        |                       |
| \windows\www\wwwpub\                     |                           |                                                                    | Setting                                |                       |
| Configure the synchronization with a tim | ie server                 | Configure                                                          |                                        | 4.2                   |

**4.3:** Enter the IP address for the LAN time server.

- **4.4:** Enter a value for the Synchronization frequency.
- 4.5: Check the "Automatically synchronize with an internet time server" check box.

|   | Internet Time 1.0.0.1 4.3                                 |
|---|-----------------------------------------------------------|
|   | Step1: Zerver: pool.ntp.org                               |
|   | Step2: Autoupdate Frequency: 1440 minute                  |
|   | Step3: 4.5                                                |
| ¢ | Automatically synchronize with an internet time server    |
|   | Update Now                                                |
|   | Step 4:Go to "File">"Save and Reboot" to enable<br>driver |
|   | Auto update stopped                                       |
|   |                                                           |
|   |                                                           |
|   |                                                           |
|   | ICP DAS Co., Ltd. Technical document                      |

| Classification | System and Application FAQ on WinCE PAC |         |       |      |            | No.  | 2-014-00 |
|----------------|-----------------------------------------|---------|-------|------|------------|------|----------|
| Author         | Tunglu-Yu                               | Version | 1.0.1 | Date | 2013/05/16 | Page | 4/5      |

**4.6:** Click the "File->Save and Reboot" menu option.

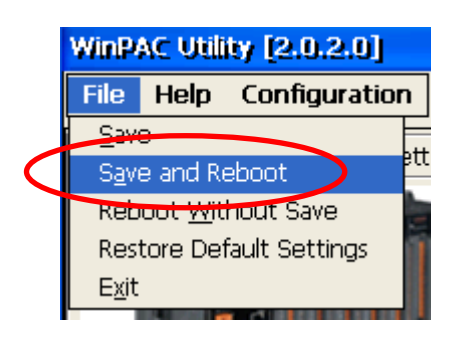

- **4.7:** After rebooting, automatically synchronizing with the internet time server will execute since it connects to the internet.
- 4.8: Click the "Update Now" button to immediately update the system time.

| Internet Time 1.0.0.1 📃 📃 🔀                               |
|-----------------------------------------------------------|
| Step1: Server: pool.ntp.org                               |
| Step2: Autoupdate Frequency: 1440 minute                  |
| Step3:                                                    |
| Automatically synchronize with an internet time server    |
| Update Now                                                |
| Step 4:Go to "File">"Save and Reboot" to enable<br>driver |
| Auto undate rupping                                       |
| Addo update i drilling                                    |

| Classification | System and Application FAQ on WinCE PAC |         |       |      |            | No.  | 2-014-00 |
|----------------|-----------------------------------------|---------|-------|------|------------|------|----------|
| Author         | Tunglu-Yu                               | Version | 1.0.1 | Date | 2013/05/16 | Page | 5/5      |

# **Revision History**

| Revision | Date       | Description                                             |
|----------|------------|---------------------------------------------------------|
| 1.0.1    | 2013/05/16 | NEW: Added support information for WP-5000 and VP-4131. |
| 1.0.0    | 2010/10/21 | Initial release                                         |